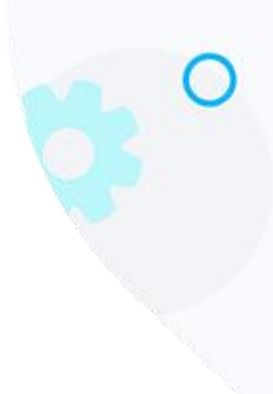

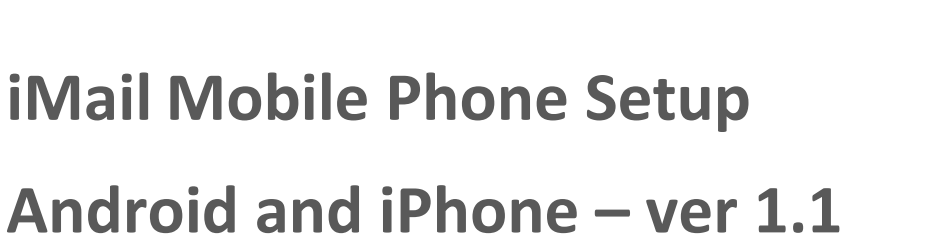

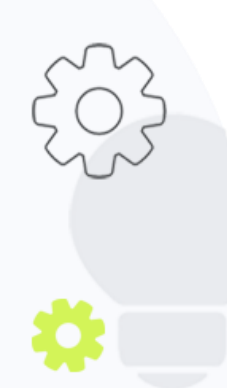

PO BOX 342, Strathavon, Sandton 2031 Tel +27112623632 Fax +27866378868 www.iMail.com

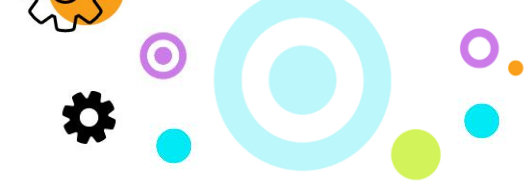

### 1. Purpose

The purpose of this document is to provide guidance on setting up a Cloud Mail mailbox on a user's mobile device

# 2. Android Configuration

## 2.1. **IMAP/POP3**

- On your Android device, navigate to your email application
- In email application, click on Add new account
- The below list of options will appear:

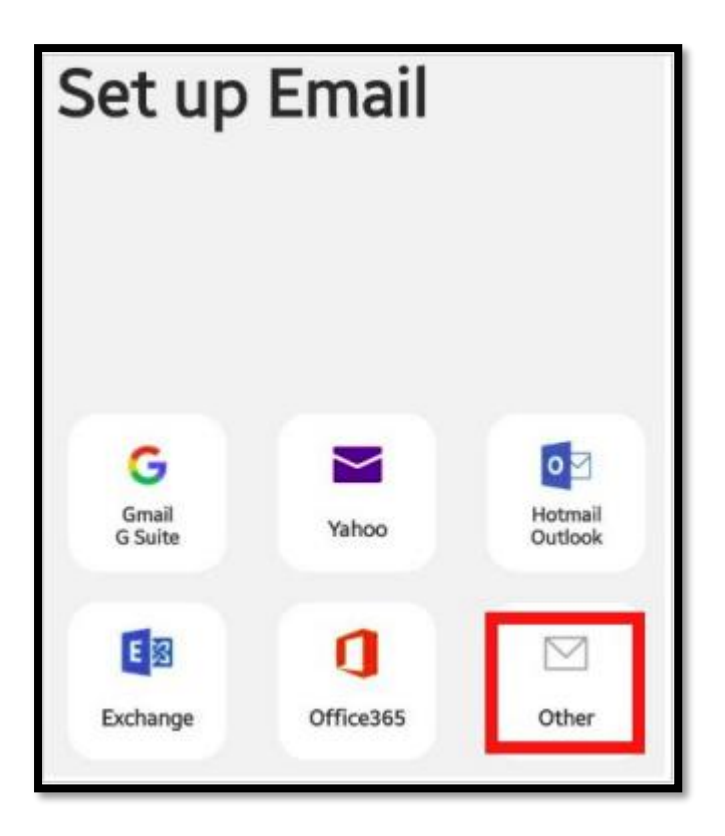

- Click on Other to start setting up your device up
- The below add new account screen will appear:

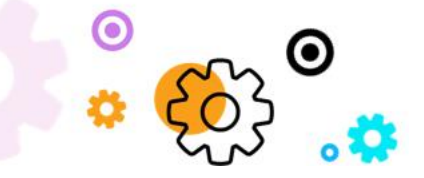

The Crescent Office Park, 3 Eglin Road, Sunninghill, Johannesburg.

PO BOX 342, Strathavon, Sandton 2031 Tel +27112623632 Fax +27866378868 www.iMail.com

| Add new account        |                               |  |
|------------------------|-------------------------------|--|
| usera@abctest.co.za    | Select account type           |  |
| Password               | POP3 account                  |  |
| Show password          | IMAP account                  |  |
| Set as default account | Microsoft Exchange ActiveSync |  |

3

 $\bigcirc$ 

- input your Username and Password. •
- Click on Manual Setup •
- You will be redirected to setup the mailbox manually •
- Choose POP3 or IMAP •
- The same options will appear for either POP3 or IMAP, the only difference is the mail port • used in their respective settings

**POP3 Settings:** 

Enter in your email address, username (which will be the full email address) and the mailbox • password

| < Server settings                    |  |
|--------------------------------------|--|
| Email address<br>usera@abctest.co.za |  |
| Username<br>usera@abctest.co.za      |  |
| Password                             |  |

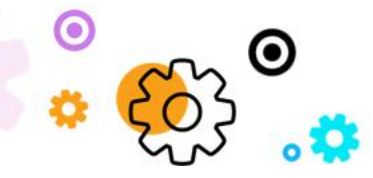

The Crescent Office Park, 3 Eglin Road, Sunninghill, Johannesburg.

PO BOX 342, Strathavon, Sandton 2031 Tel +27112623632 Fax +27866378868 www.iMail.com

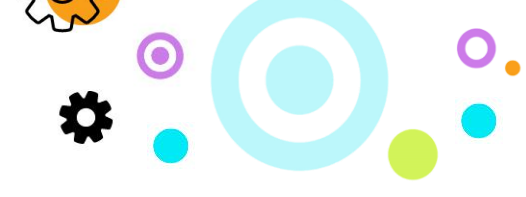

POP3 Incoming server settings:

- Under POP3 server enter cloudmail.synaq.com
- Security type will be set to none
- Port 110
- Auto delete from phone set to never

| Incoming server                    |  |
|------------------------------------|--|
| POP3 server<br>cloudmail.synaq.com |  |
| Security type                      |  |
| None 💌                             |  |
| Port                               |  |
| 110                                |  |
| Auto delete from phone             |  |
| Never 💌                            |  |

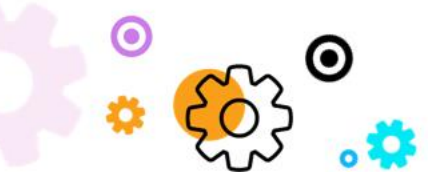

The Crescent Office Park, 3 Eglin Road, Sunninghill, Johannesburg.

PO BOX 342, Strathavon, Sandton 2031 Tel +27112623632 Fax +27866378868 www.iMail.com

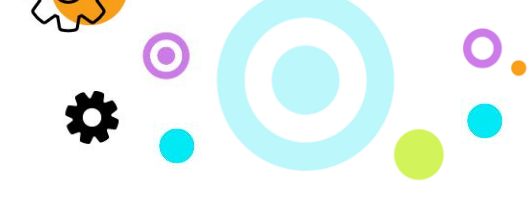

POP3 Outgoing server settings:

- Under SMTP server enter cloudmail.synaq.com
- Security type will be set to none
- Port 25
- Auto delete from phone set to never
- Require authentication needs to be turned on
- Click Sign in and your account will be created

| Outgoing server                       |            |
|---------------------------------------|------------|
| SMTP server<br>cloudmail.synaq.com    |            |
| Security type                         |            |
| Port                                  |            |
| 25                                    |            |
| Require authentication to send emails | $\bigcirc$ |
|                                       | Sign in    |

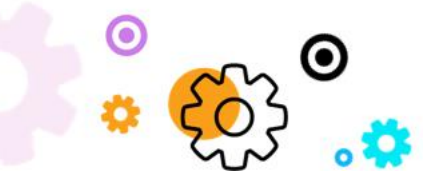

The Crescent Office Park, 3 Eglin Road, Sunninghill, Johannesburg.

PO BOX 342, Strathavon, Sandton 2031 Tel +27112623632 Fax +27866378868 www.iMail.com

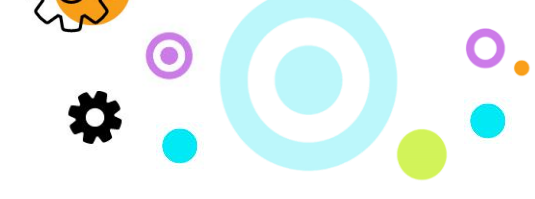

IMAP Incoming server settings:

- Under IMAP server enter cloudmail.synaq.com
- Security type will be set to none
- Port 143

| Incoming server     |  |
|---------------------|--|
| IMAP server         |  |
| cloudmail.synaq.com |  |
| Security type       |  |
| None 🔻              |  |
| Port                |  |
| 143                 |  |

IMAP Outgoing server settings:

- Under SMTP server enter cloudmail.iMail.com
- Security type will be set to none
- Port 25
- Auto delete from phone set to never
- Require authentication needs to be turned on
- Click Sign in and your account will be created

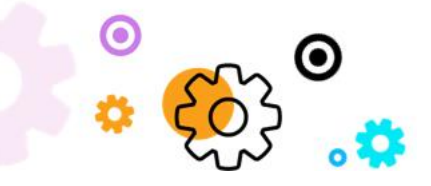

The Crescent Office Park, 3 Eglin Road, Sunninghill, Johannesburg.

PO BOX 342, Strathavon, Sandton 2031 Tel +27112623632 Fax +27866378868 www.iMail.com

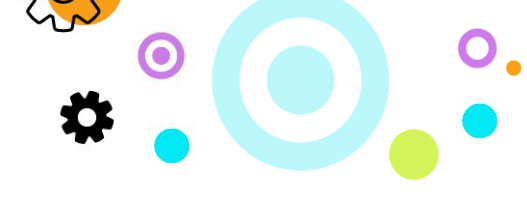

|                                       | Sign in    |
|---------------------------------------|------------|
| Require authentication to send emails | $\bigcirc$ |
| 25                                    |            |
| Port                                  |            |
| None 💌                                |            |
| Security type                         |            |
| cloudmail.synaq.com                   |            |
| SMTP server                           |            |
| Outgoing server                       |            |

## 2.2. Android ActiveSync Setup

- On your Android device, navigate to your email application
- In email application, click on Add new account
- The below list of options will appear:

| Set up                | Email     |                    |
|-----------------------|-----------|--------------------|
| G<br>Gmail<br>G Suite | Yahoo     | Hotmail<br>Outlook |
| E 🔀<br>Exchange       | Office365 | Other              |

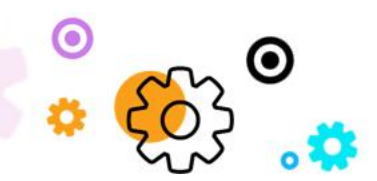

The Crescent Office Park, 3 Eglin Road, Sunninghill, Johannesburg.

PO BOX 342, Strathavon, Sandton 2031 Tel +27112623632 Fax +27866378868 www.synaq.com

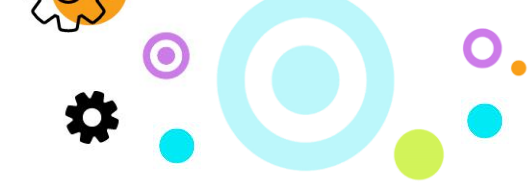

- Click on Other to start setting up your device up
- The below add new account screen will appear:

| < Add new account      |                               |
|------------------------|-------------------------------|
| usera@abctest.co.za    | Select account type           |
| Password               | POP3 account                  |
| O Show password        | IMAP account                  |
| Set as default account | Microsoft Exchange ActiveSync |
|                        |                               |
| Manual setup Sign      |                               |

- input your Username and Password.
- Click on Manual Setup
- You will be redirected to setup the mailbox manually
- Choose Microsoft Exchange ActiveSync
- The below Exchange server settings screen will appear:

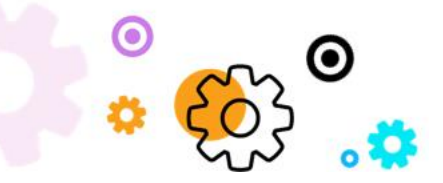

PO BOX 342, Strathavon, Sandton 2031 Tel +27112623632 Fax +27866378868 www.iMail.com

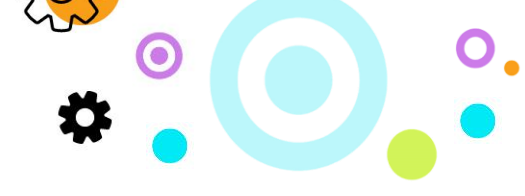

| < Exchange server settings             |
|----------------------------------------|
| Account                                |
| Email address<br>usera@abctest.co.za   |
| Domain\username<br>usera@abctest.co.za |
| Password                               |
| Show password                          |

- Under Email Address enter the email address of the user being set up
- Domain\username will be the users full email address
- Under Password enter in the user's mailbox password

| Server settings |                                 |         |
|-----------------|---------------------------------|---------|
| Exch            | ange server<br>udmail.synaq.com |         |
| 0               | Use secure connection (SSL)     |         |
| 0               | Use client certificate          |         |
|                 | Client certificates             |         |
|                 |                                 | Sign in |

- Under Exchange server enter in cloudmail.iMail.com
- Use secure connection (SSL) must be selected

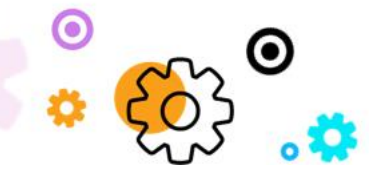

PO BOX 342, Strathavon, Sandton 2031 Tel +27112623632 Fax +27866378868 www.iMail.com

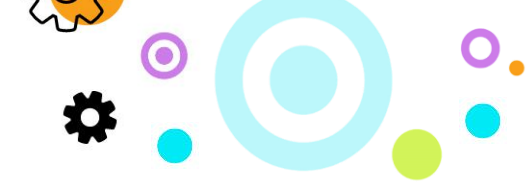

• Click Sign in and your account will be created

## 3. iPhone Configuration

- Navigate to Settings
- Click on Passwords & Accounts

|     | Settings             |   |
|-----|----------------------|---|
| Ľ   | Face ID & Passcode   | > |
| sos | Emergency SOS        | > |
|     | Battery              | > |
|     | Privacy              | > |
|     |                      |   |
| Å   | iTunes & App Store   | > |
|     | Wallet & Apple Pay   | > |
|     |                      |   |
| P   | Passwords & Accounts | > |
| X   | Mail                 | > |

Next click on Add Account

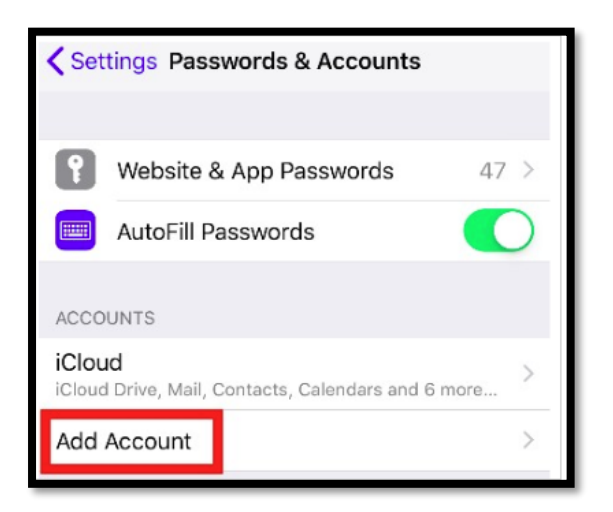

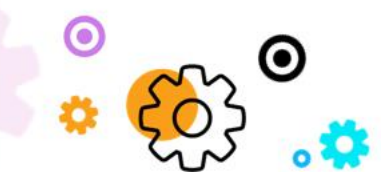

The Crescent Office Park, 3 Eglin Road, Sunninghill, Johannesburg.

PO BOX 342, Strathavon, Sandton 2031 Tel +27112623632 Fax +27866378868 www.iMail.com

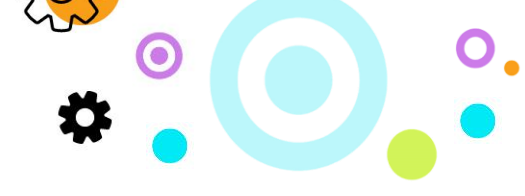

#### 3.1. IMAP and POP3 Setup

• Select Other

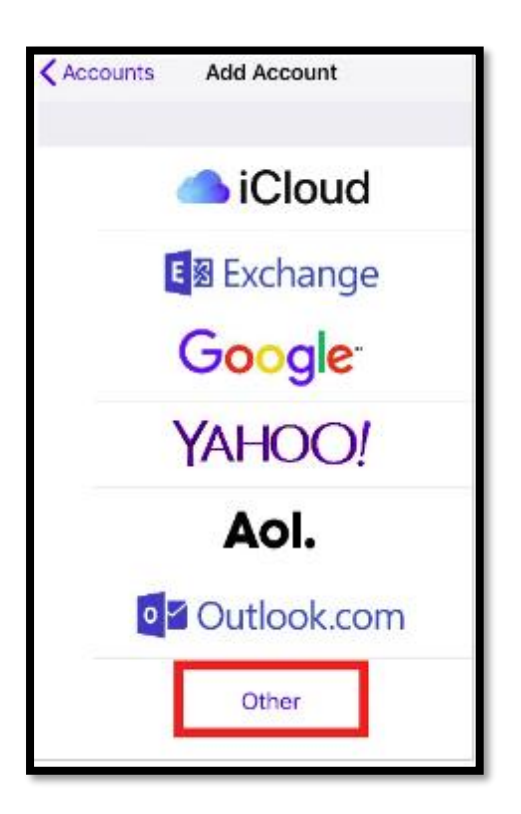

Next Click Add Mail Account

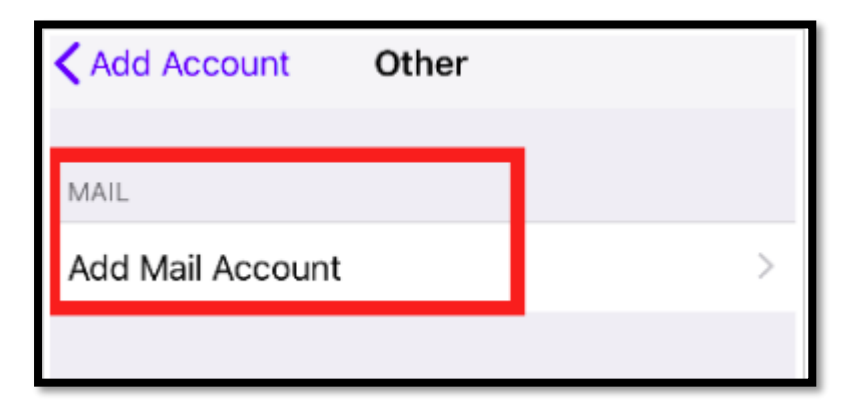

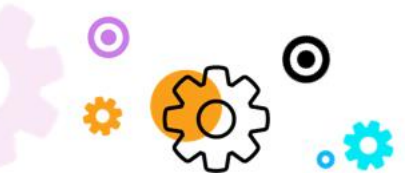

The Crescent Office Park, 3 Eglin Road, Sunninghill, Johannesburg.

PO BOX 342, Strathavon, Sandton 2031 Tel +27112623632 Fax +27866378868 www.iMail.com

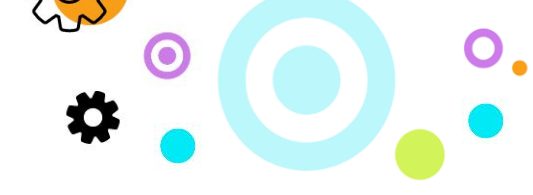

- Under Name fill in the name for the mail account
- Email enter in the full email address of the user
- Under Password enter in the user's mailbox password

| Cancel      | New Account         | Next |
|-------------|---------------------|------|
|             |                     |      |
| Name        | User A              |      |
| Email       | usera@abctest.co.za |      |
| Password    | •••••               |      |
| Description | My Mailbox          |      |

Incoming Server Settings:

- You can select IMAP POP at the top of the screen. The POP3 and IMAP server settings are identical.
- Under Host Name enter cloudmail.synaq.com
- Username will be the full email address
- Under Password enter in the user's mailbox password

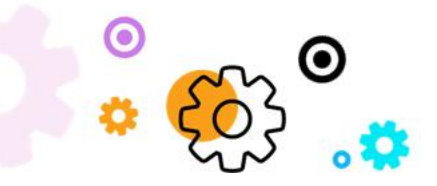

The Crescent Office Park, 3 Eglin Road, Sunninghill, Johannesburg.

PO BOX 342, Strathavon, Sandton 2031 Tel +27112623632 Fax +27866378868 www.iMail.com

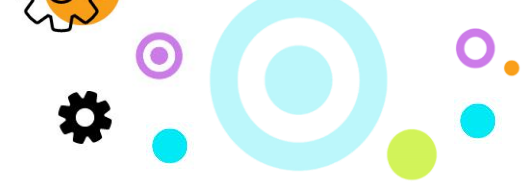

| Cancel       | New Accoun          | t     | Next |
|--------------|---------------------|-------|------|
| IMAF         |                     | POP   |      |
| Name         | User A              |       |      |
| Email        | usera@abctest.co.za |       |      |
| Description  | My Mailbox          |       |      |
| INCOMING MAI | LSERVER             |       |      |
| Host Name    | cloudmail.synad     | q.com |      |
| User Name    | usera@abctest.      | co.za |      |
| Password     | •••••               |       |      |

Outgoing Server Settings:

- Under Host Name enter cloudmail.synaq.com
- Username will be the full email address
- Under Password enter in the user's mailbox password

| OUTGOING MAIL SERVER |                     |  |  |  |
|----------------------|---------------------|--|--|--|
| Host Name            | cloudmail.synaq.com |  |  |  |
| User Name            | usera@abctest.co.za |  |  |  |
| Password             | •••••               |  |  |  |

• Click Next at the top right-hand corner to create your account

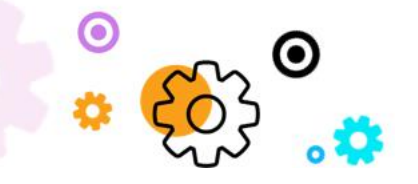

The Crescent Office Park, 3 Eglin Road, Sunninghill, Johannesburg.

PO BOX 342, Strathavon, Sandton 2031 Tel +27112623632 Fax +27866378868 www.iMail.com

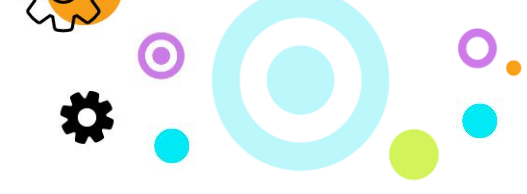

### 3.2. Exchange / ActiveSync Setup

- Navigate to Settings
- Click on Passwords & Accounts

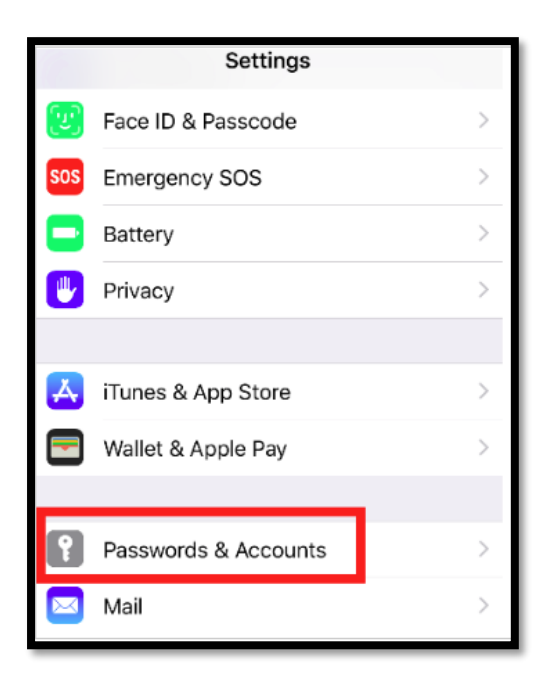

• Next click on Add Account to start the process

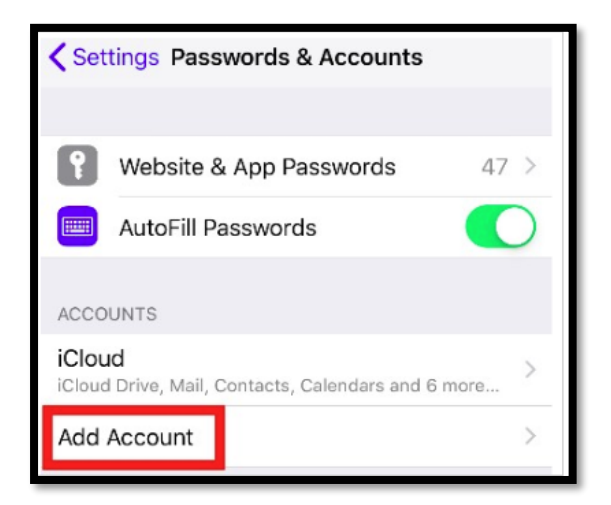

choose Exchange setup

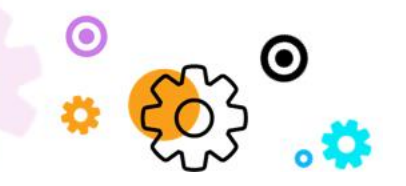

The Crescent Office Park, 3 Eglin Road, Sunninghill, Johannesburg.

PO BOX 342, Strathavon, Sandton 2031 Tel +27112623632 Fax +27866378868 www.iMail.com

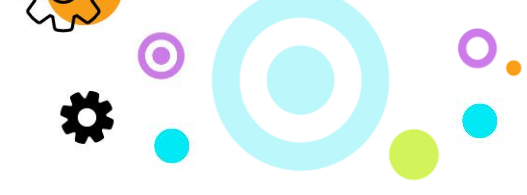

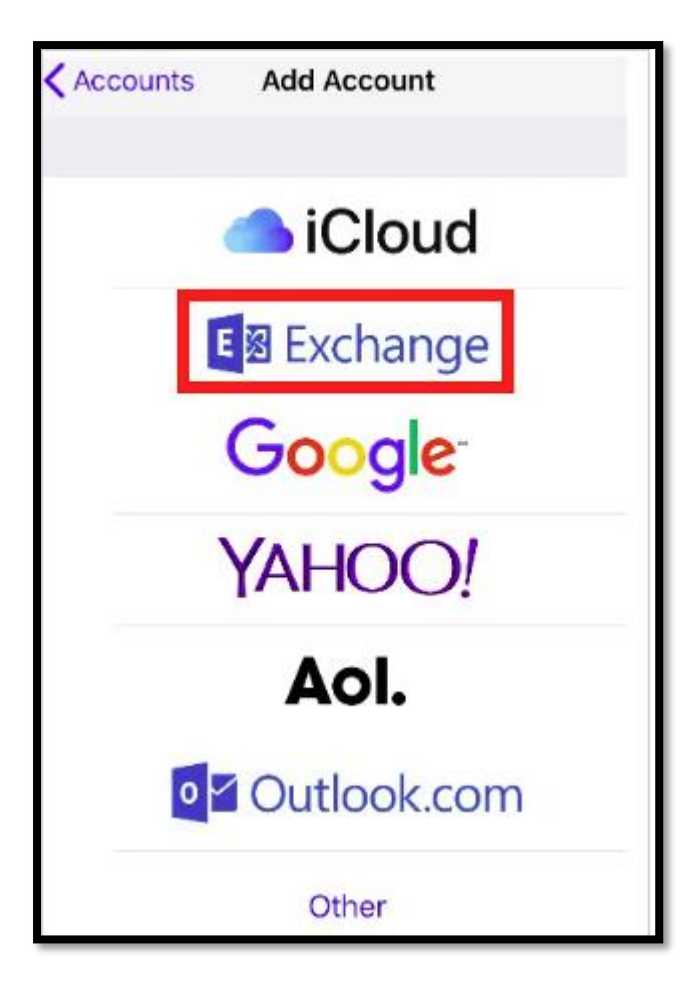

- Input your Email address and Password
- choose the option to Configure Manually

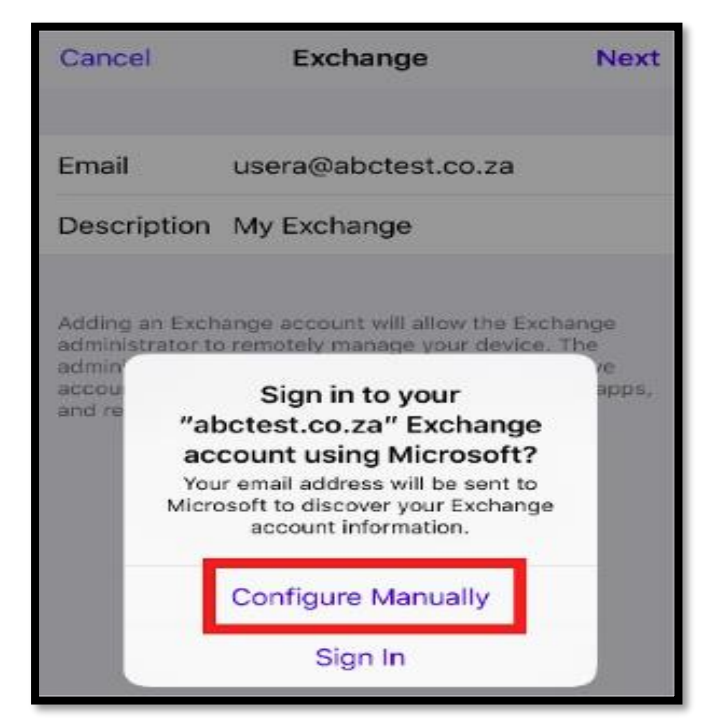

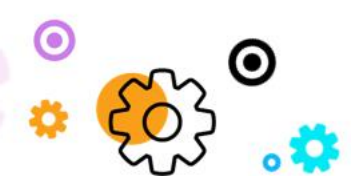

PO BOX 342, Strathavon, Sandton 2031 Tel +27112623632 Fax +27866378868 www.iMail.com

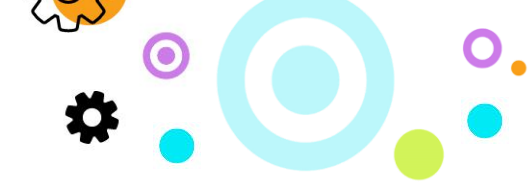

- Under Email enter in the full email address of the user
- Under Password enter in the user's mailbox password

| Cancel      |                     | Next |
|-------------|---------------------|------|
|             |                     |      |
| Email       | usera@abctest.co.za |      |
| Password    | •••••               |      |
| Description | My Exchange         |      |

• Under Server Details enter cloudmail.synaq.com and click on Next to create your account

| Cancel   |                     | Next |
|----------|---------------------|------|
| Email    | usera@abctest.co.za |      |
| Server   | cloudmail.synaq.com |      |
| Domain   | usera@abctest.co.za |      |
| Username | usera@abctest.co.za |      |
| Password | •••••               |      |

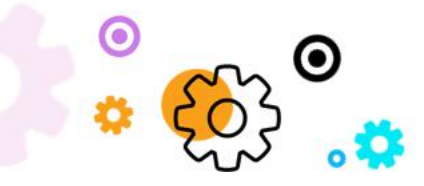

The Crescent Office Park, 3 Eglin Road, Sunninghill, Johannesburg.

PO BOX 342, Strathavon, Sandton 2031 Tel +27112623632 Fax +27866378868 www.iMail.com